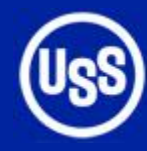

### **United States Steel Corporation**

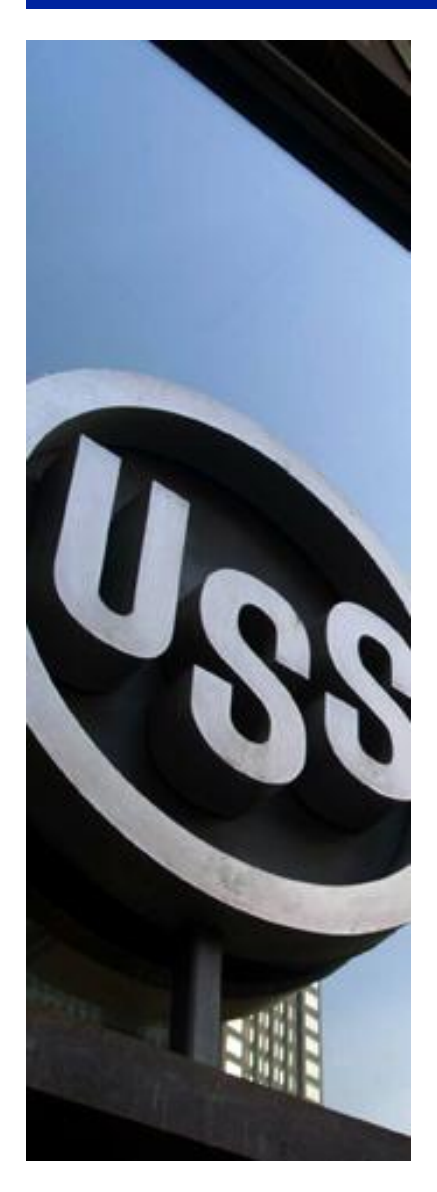

# Dashboards With PROC GKPI

## **September 25, 2009**

© 2009 United States Steel Corporation

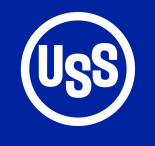

### **Free Training**

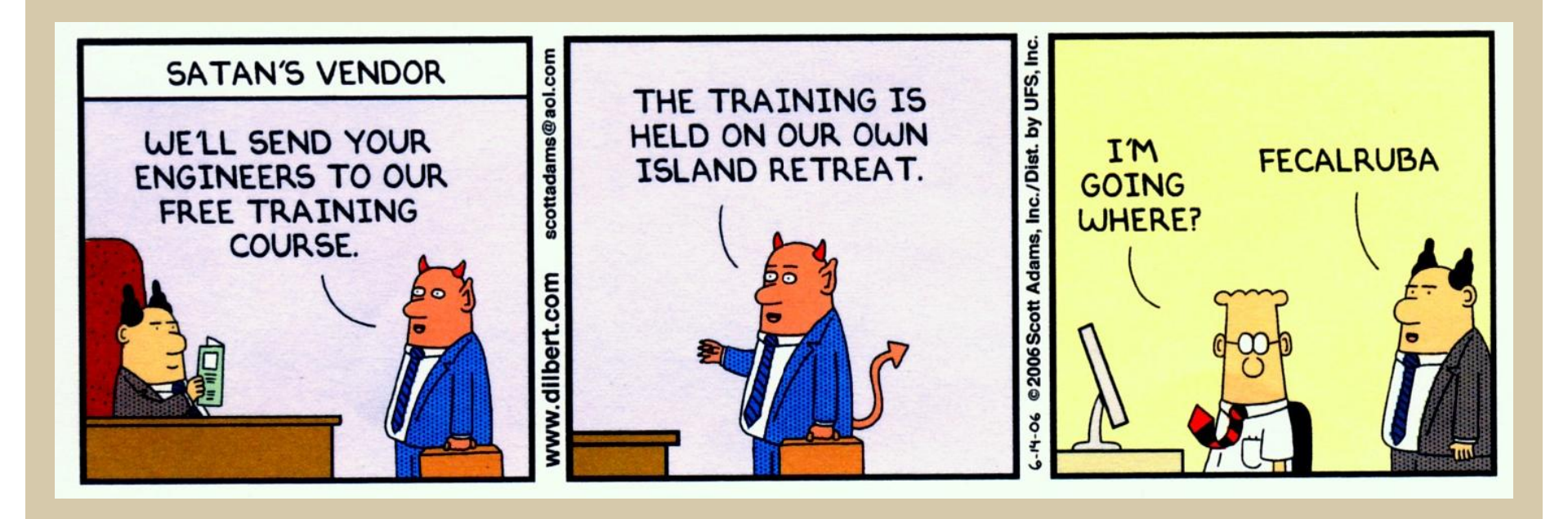

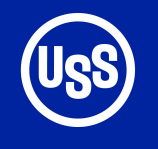

### Introduction

- Dashboard objects introduced in SAS 8 with BI Server
- Now available in SAS 9.2 with SAS/Graph
- Used to graphically represent Key Performance Indicators
- Only supported output is PNG
- PNG files can be converted to GRSEG

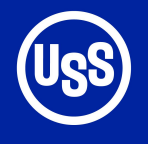

**Slider KPI Charts** 

### VSLIDER HSLIDER

A bar is divided into segments according to boundary values that you specify.

Value indicator is the same color as the segment.

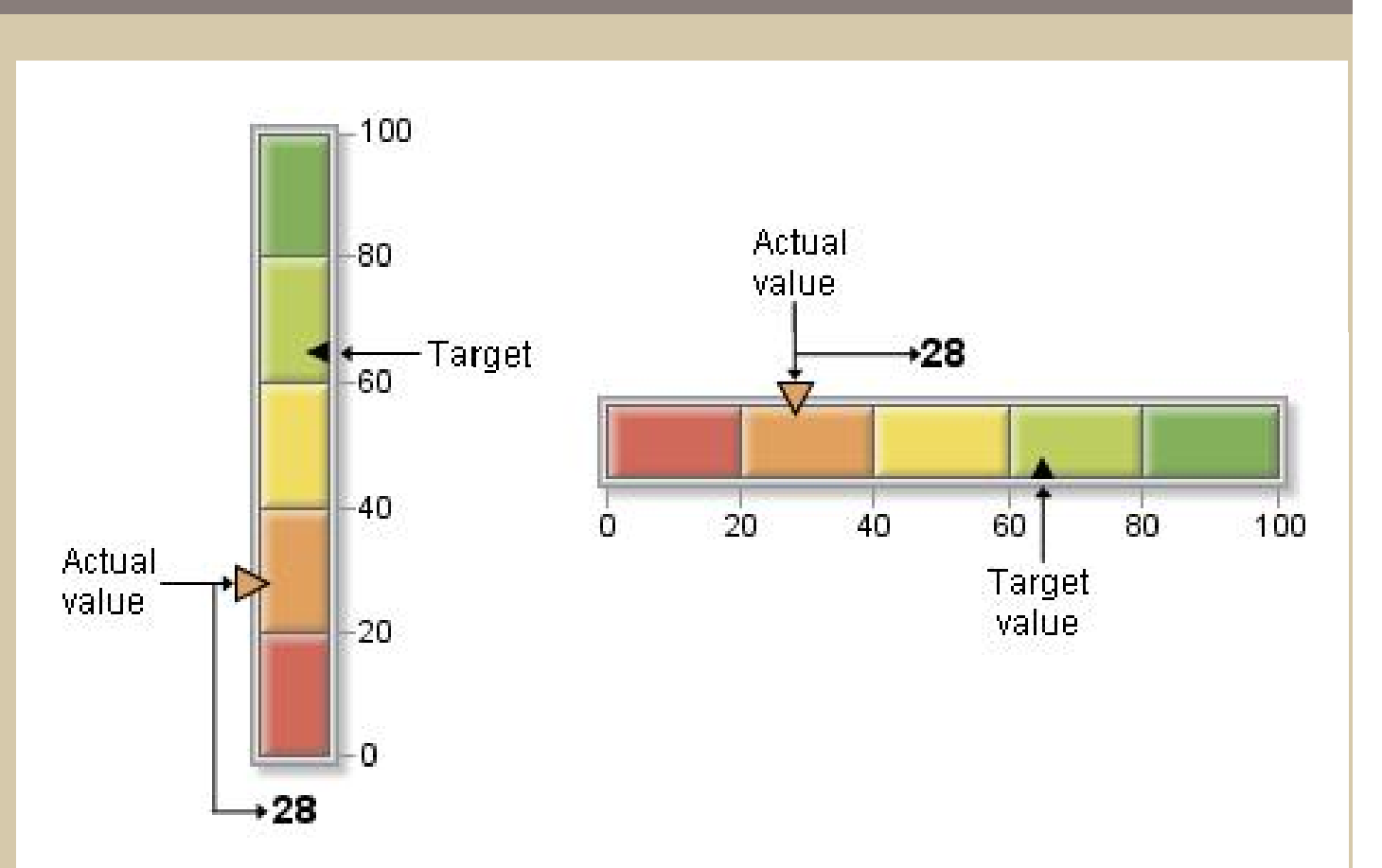

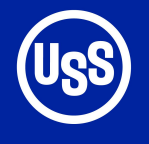

### VBULLET

#### HBULLET

A variation on the slider chart with bars instead of pointers

### **Bullet Graph KPI Charts**

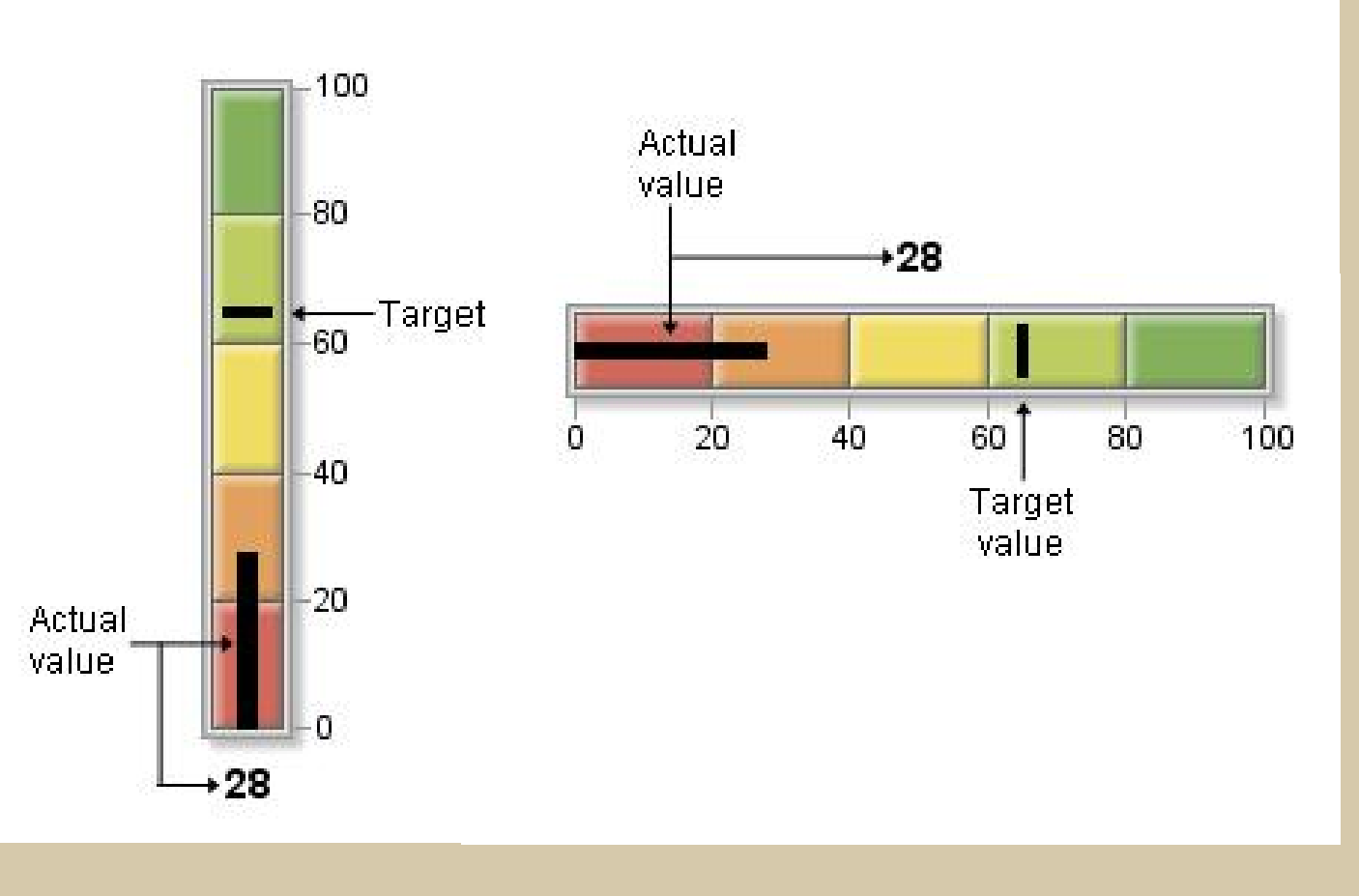

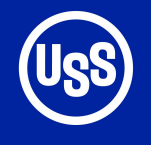

#### **SPEEDOMETER**

Tick marks are evenly spaced but do not correspond to colored segment boundaries

**Speedometer sections fixed as follows:** 

- Full = 10
- Half = 5
- Quarter = 3

### **Speedometer KPI Charts**

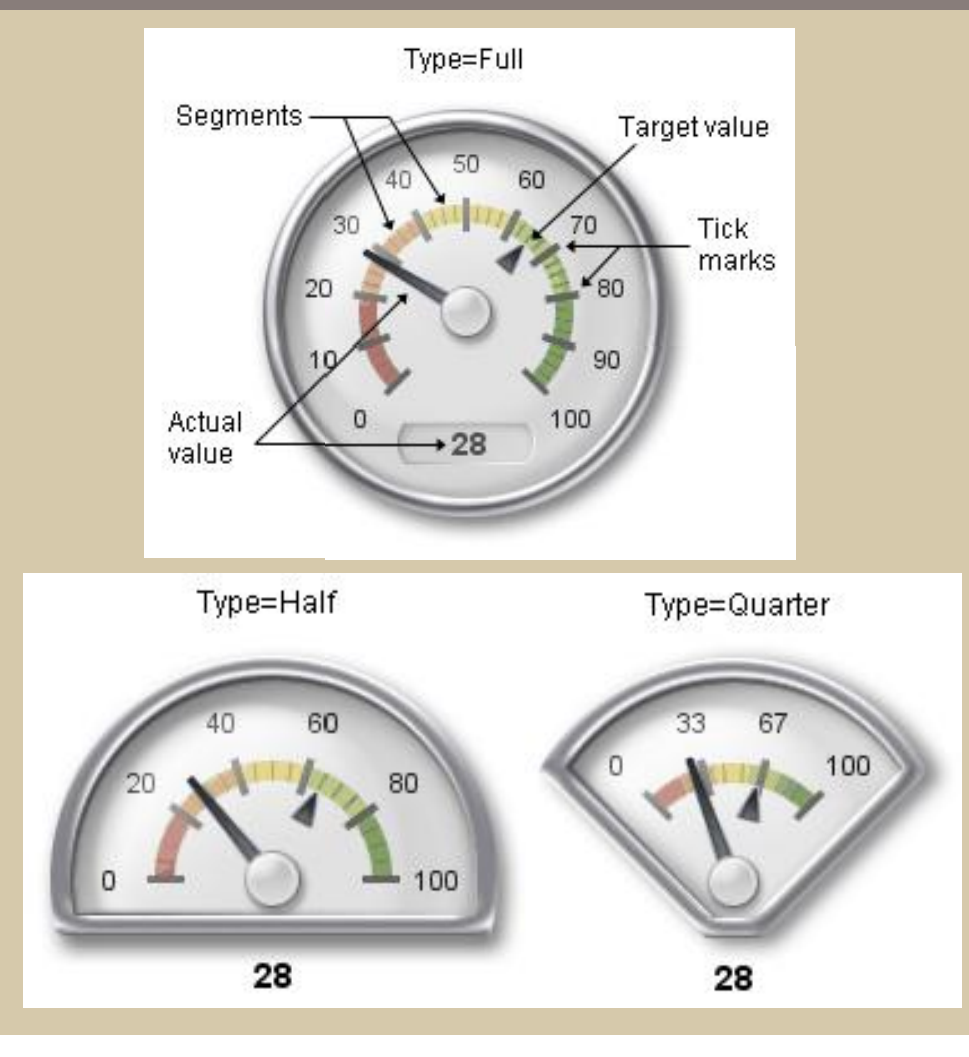

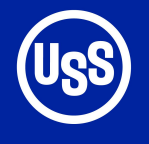

#### VTRAFFICLIGHT HTRAFFICLIGHT

Contains one light for each segment. Only the segment containing the actual value is displayed in color.

Traffic lights do not display target or boundary values.

### **Traffic Light KPI charts**

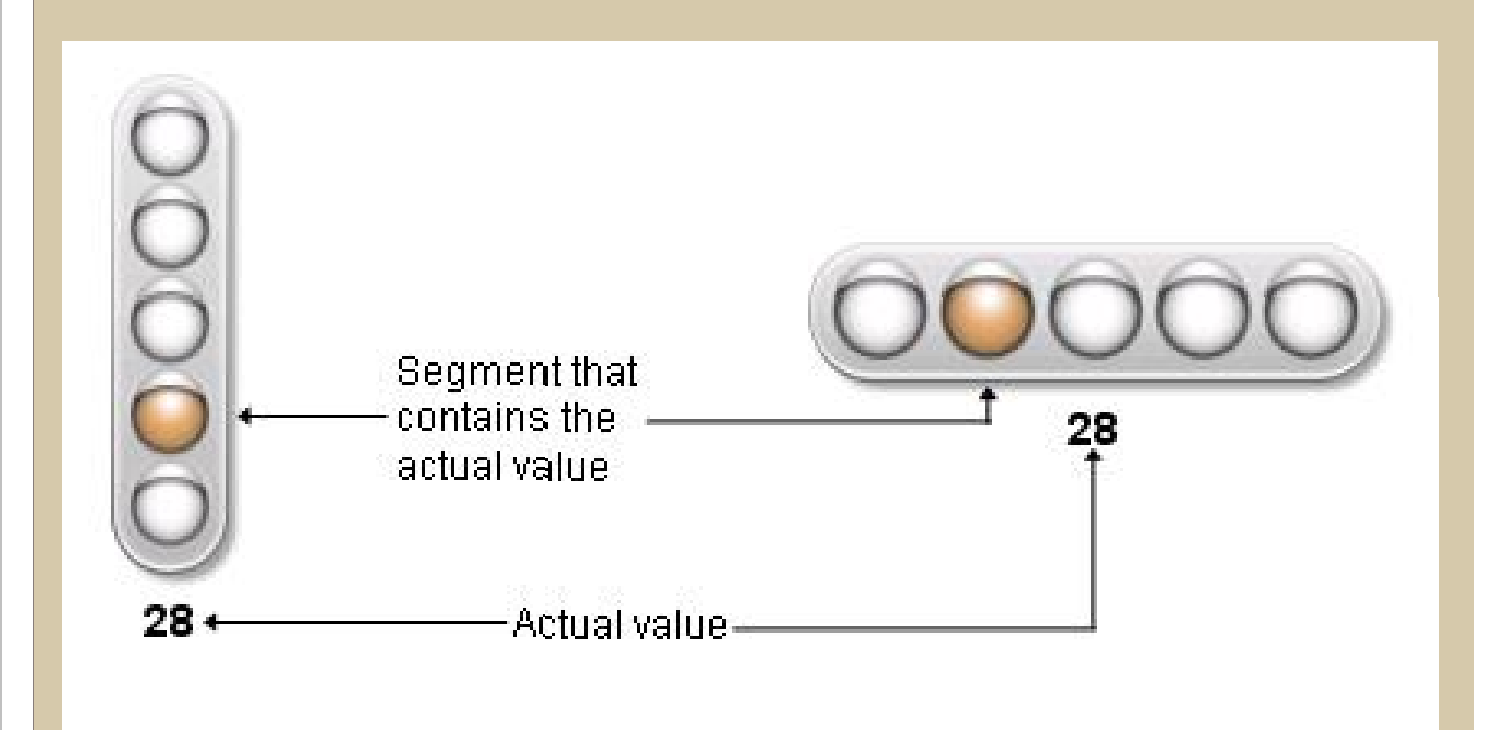

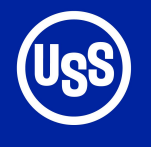

#### DIAL

Centre of the dial is the same color as the segment that contains the actual value.

### **Dial KPI Charts**

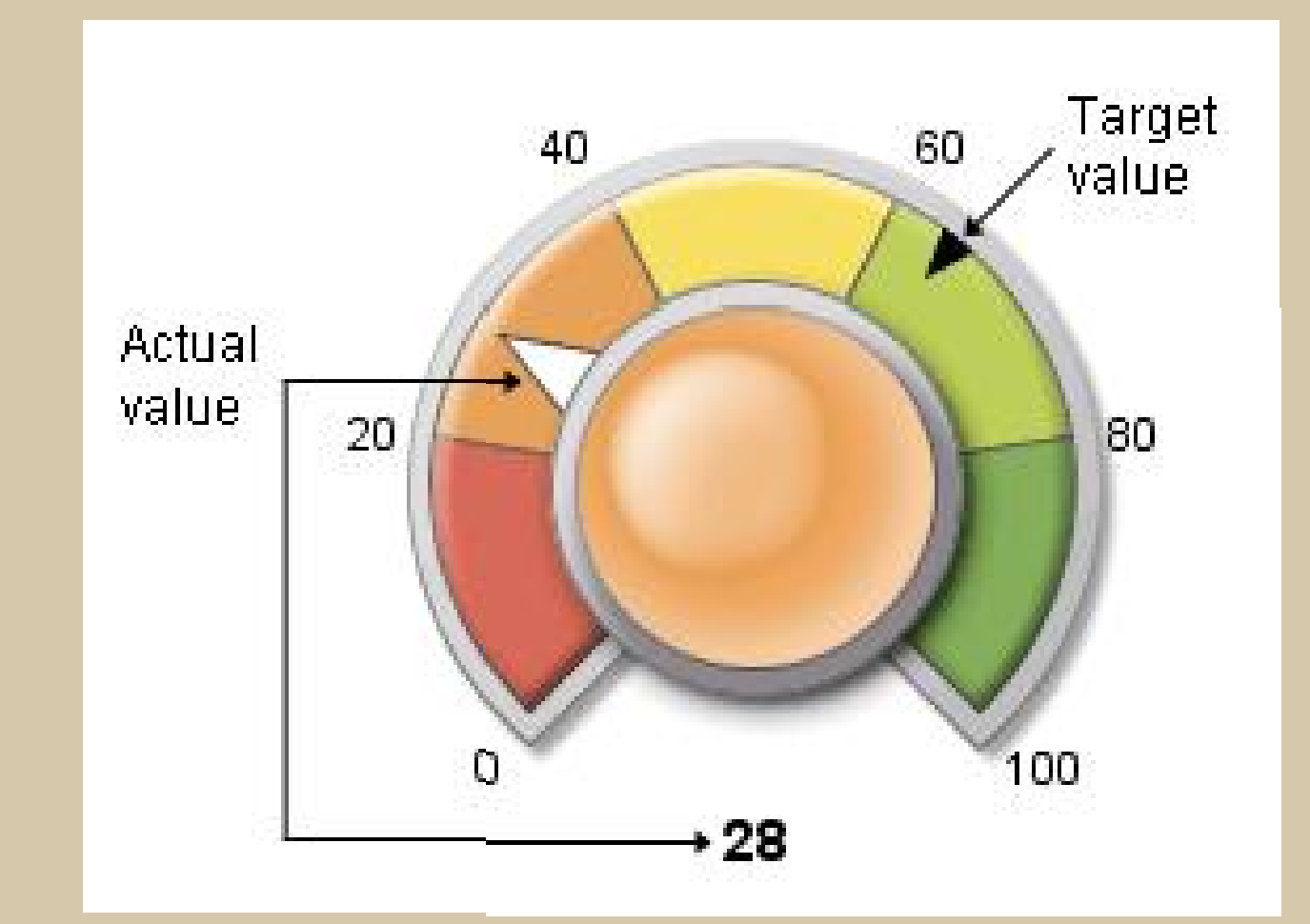

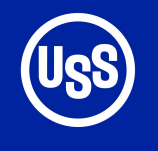

### **Concepts: MODE Option**

Default mode is basic. Why go for flat when you can go three

dimensional?

Proc GKPI mode=raised

MODE=BASIC can be a label and not a title. Labels are located below titles.

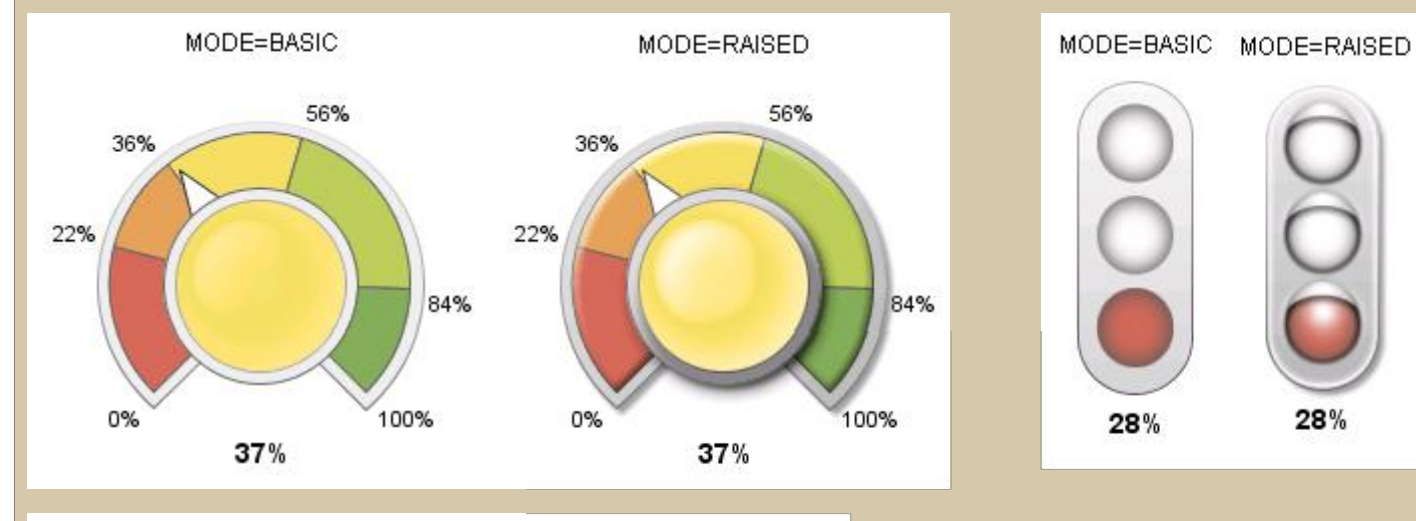

MODE=BASIC

30%

20%

10%

0%

MODE=RAISED

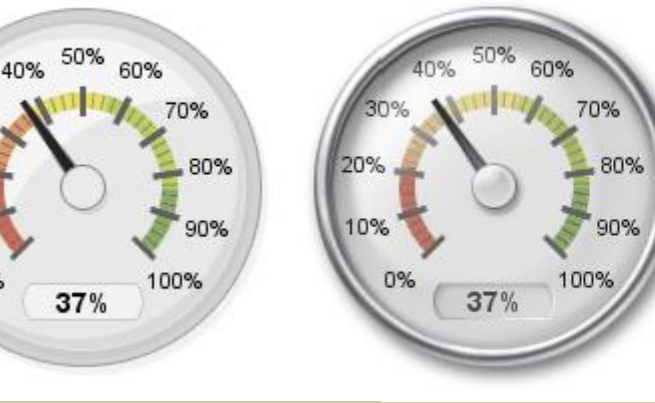

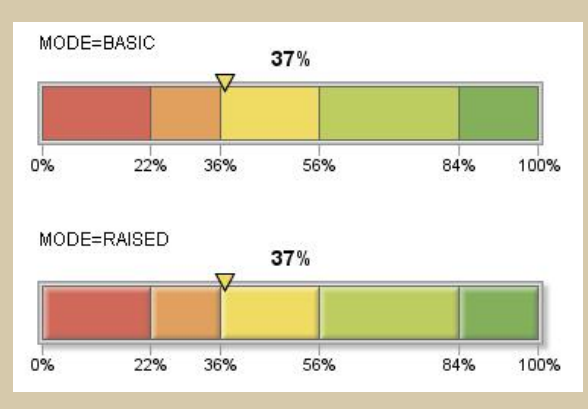

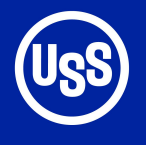

#### Bounds=()

Boundaries can be listed in either ascending or descending order

Actual values outside the bounds list will be displayed at the highest or lowest boundary.

Actual and bounds are required arguments!

### **Concepts: Segment Boundaries**

hslider actual=6 bounds=(-8 -5 0 3 5 10)

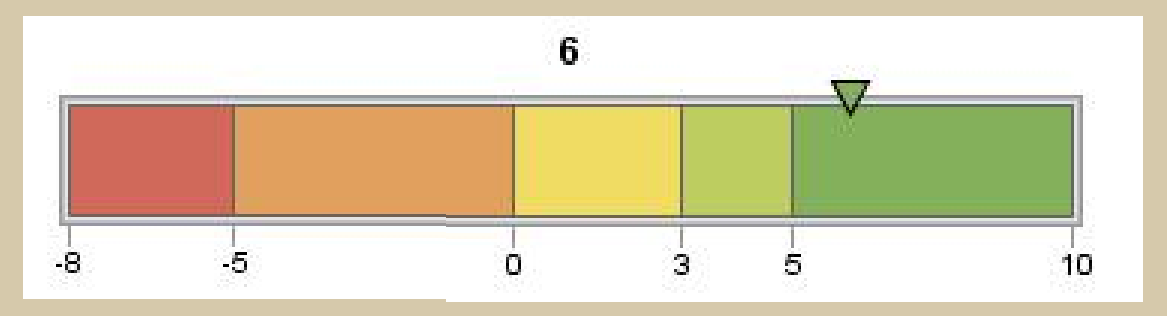

## hslider actual=6 bounds=(10 5 3 0 -5 -8)

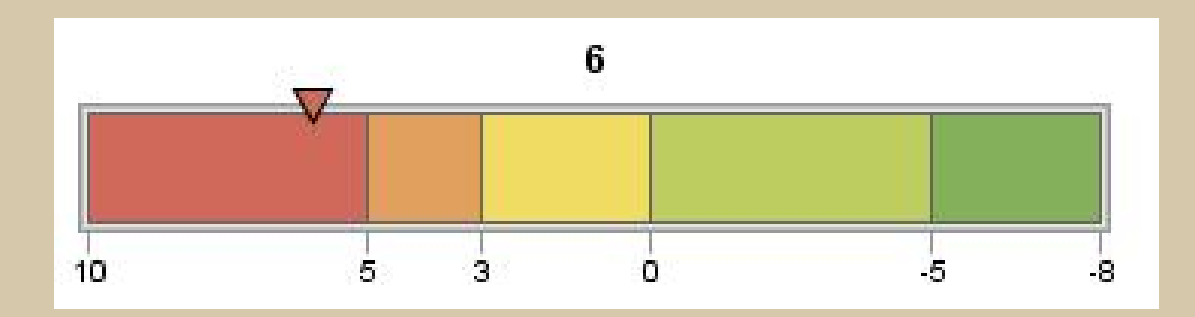

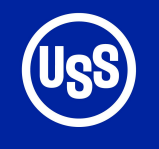

Default colors are:

Red

Orange

Yellow

**Yellow-Green** 

Green

If only four segments are specified, yellow is dropped.

## One or >5 segments defaults to gray

**Concepts: Controlling Segment Colors** 

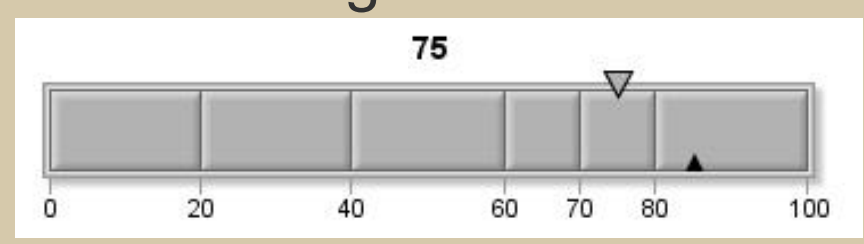

## 2-5 segments use default colours

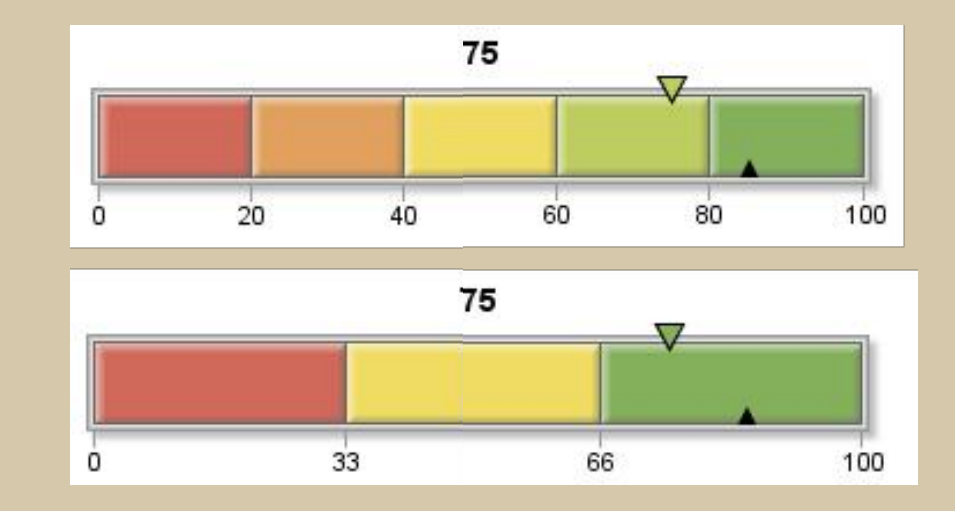

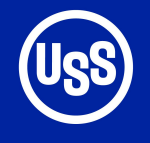

## **Dash Boarding with PROC GKPI**

Color lists are options of the selected KPI chart.

**Colors** specifies the inactive color for the segments.

#### **Activecolors**

overrides the color for the segment containing the actual value.

### **Concepts: User Defined Colors**

- You can define two different color lists
- Can use any color naming scheme supported by SAS/GRAPH
- COLORS=(list) List must be one less than the number of entries in the BOUNDS=list.
   One color for each segment.
- ACTIVECOLORS=(list)

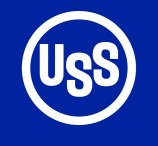

## **Dash Boarding with PROC GKPI**

### **Example: Specifying an Active Color List**

Inactive colors are gray for all segments.

Actual value is in the second segment so the second activecolor is used. Proc gkpi mode=raised; hslider actual=0.28 bounds=(0.22.35.50) / colors=(cxb2b2b2 cxb2b2b2 cxb2b2b2) activecolors=(cxd06959 cxf1dc63 cx84af5b); run; quit;

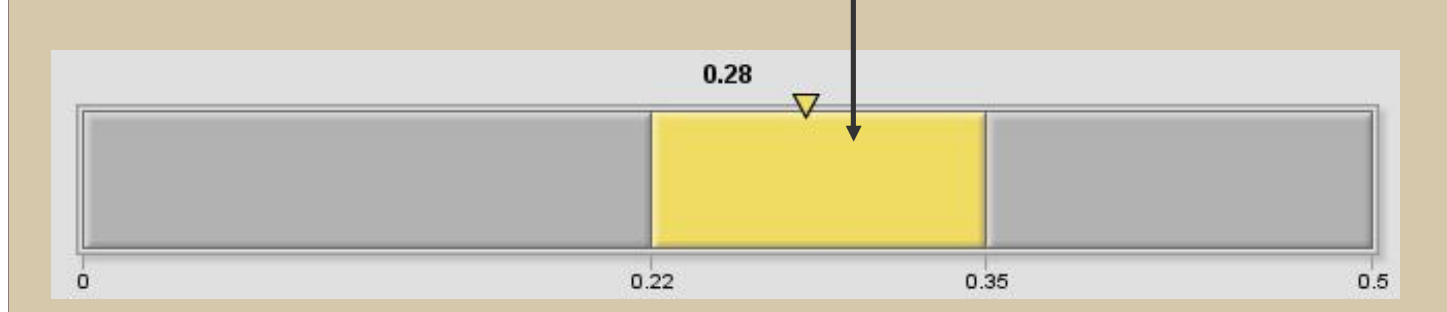

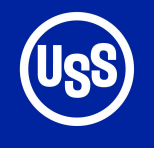

Control the fonts used to display the actual KPI value, boundary and tick mark values and labels.

### **Other Options**

AFONT= Font for the actual KPI value AVALUE | NOAVALUE Display actual value

**BFONT=** Font for the boundary values **BVALUE | NOBVALUE** Display boundary values

LABEL= String displayed at top of graph

LFONT= Font for the label

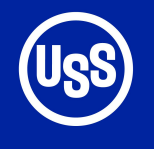

### **Other Options**

LOWBOUND determines how the actual value indicator is displayed when it coincides with a boundary.

**Default** is lowboundary

**Default name** is graph.png FORMAT= Format for boundary & actual values

## LOWBOUND | NOLOWBOUND

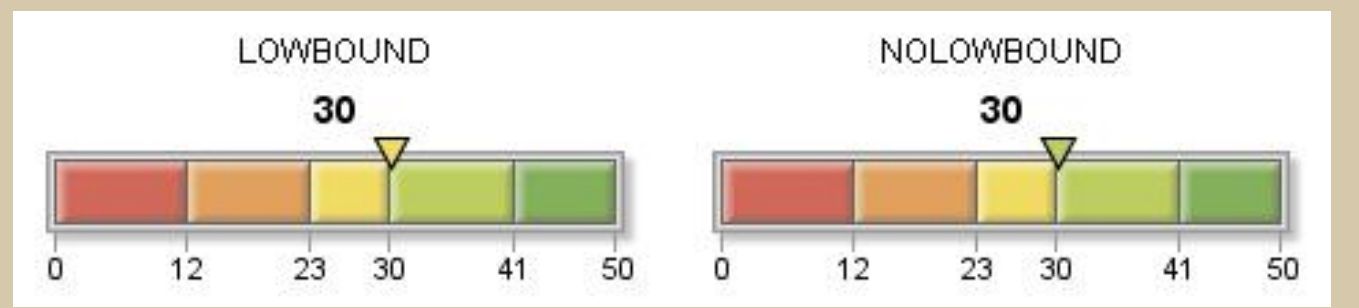

NAME= Name of graphic output file

TARGET= Numeric value of target KPI

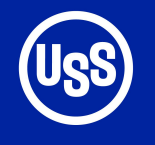

### **Dashboards Organize Information**

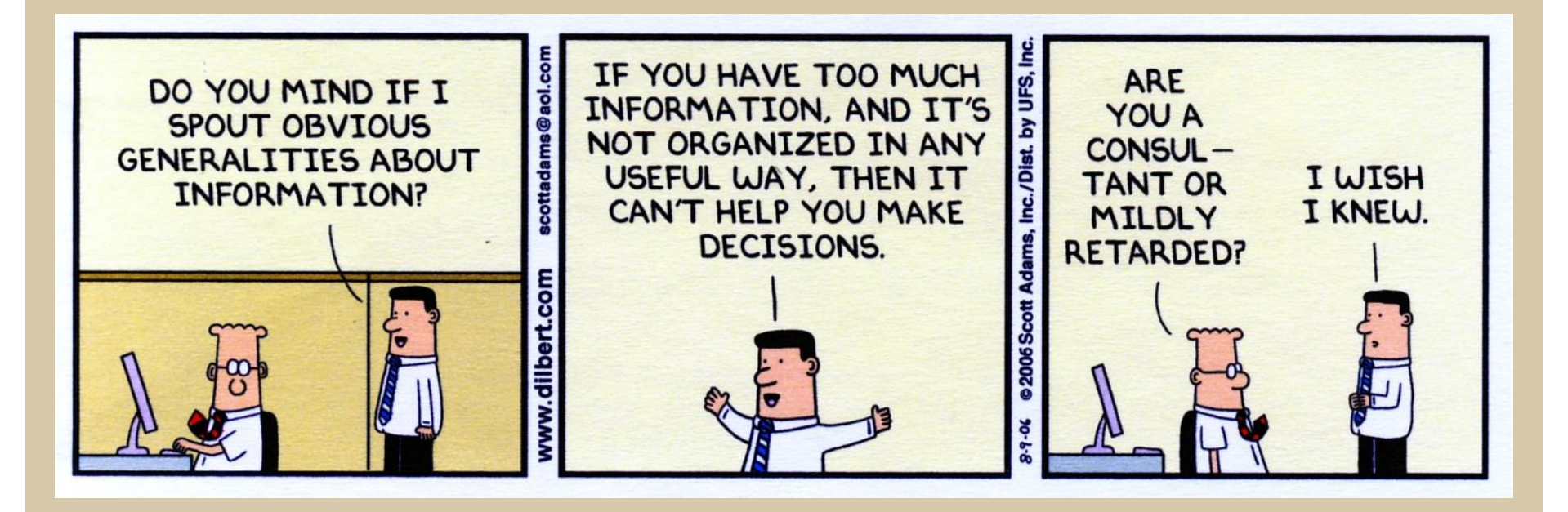

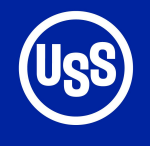

Only device supported is JAVAIMG

Specify a path to store the PNG files for retrieval.

Sastest.html is a temporary file containing the HTML output

PNG file will be written to the e:\temp folder.

**MYKPI.PNG** 

### **Creating Graphics**

## Output is PNG using the JAVAIMG driver

goptions reset=all rotate=landscape device=javaimg xpixels=240 ypixels=200; title; ods html path="e:\temp" (url=none) file='sastest.html' style=listing;

```
proc gkpi mode=raised;
dial actual=50 bounds=(0 100) /
name="mykpi"
target=75 nolowbound format="comma7."
colors=(cx84af5b)
afont=(f="Albany AMT" height=.5cm)
bfont=(f="Albany AMT" height=.4cm)
lfont=(f="Albany AMT/bold" height=.5cm)
label="KPI label";
run; quit;
```

#### KPI label

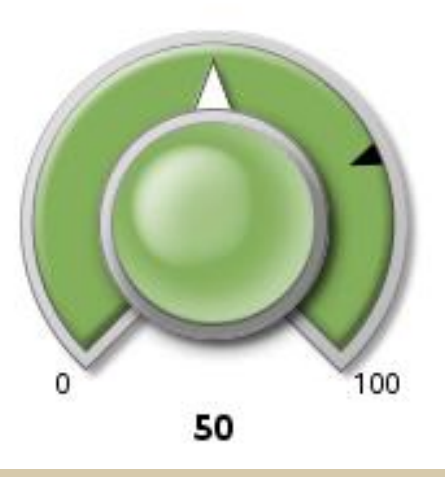

ods html close;

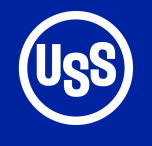

### **Convert PNG to GRSEG**

PNG files can be converted back to GRSEG files to create a dashboard created with PROC GREPLAY

```
goptions reset=all
    iback="e:\temp\mykpi.png"
    imagestyle=fit
    device=sasprtc
    nodisplay;
```

```
goptions reset=all display;
```

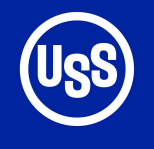

If path= is not specified the PNG and HTML files are dumped in

Program Files\ SAS\SAS Foundation\9.2 **Issues When Creating PNG Files** 

If a PNG file was created during a previous session, it will be replaced.

If a name has been <u>used</u> during the SAS session it will be changed with a number added. Example MYKPI > MYKPI1

There is no check to see if the actual PNG file actually exists. Deleting the PNG file on the output folder has no effect during a session.

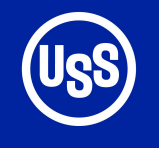

### Implementation

Advantage is that all the charts have the target and color bands in the same location. Recommend developing a macro that creates the KPI chart as a PNG and then creates a GRSEG file .

Standardize boundaries as a percentage of the target value.

Create a graphic template to organize a number of KPI charts on a single page.

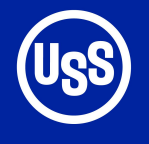

Requires a custom Add-In Task described in the reference.

After creation select File > New > Report

Drag the charts into the Report Layout window

### Enterprise Guide 4.2

## Reference: support.sas.com/kb/36/180.html

| Name                              | Actual (Limit: 1) |                        |
|-----------------------------------|-------------------|------------------------|
| South Sales                       | - 😥 👘 North Sales | Type: speedometer full |
| South Target                      | Target (Limit: 1) | Mode: raised           |
| 100 East Sales<br>100 East Target |                   | Size: 2.50 in 💌        |
| West Sales                        |                   |                        |
| 😡 West Target                     | ( <b>4</b> )      | Actual value           |
|                                   |                   | Height:                |
|                                   |                   |                        |
|                                   |                   |                        |
|                                   |                   | Font:                  |
| Bounds Color                      | a North Salas     |                        |
|                                   |                   | – Kpi values –         |
|                                   | Height: 20 PT     | Height:                |
|                                   | Color:            | Color                  |
|                                   | Font:             |                        |
|                                   |                   | Font:                  |
| - Fashinta                        |                   | Format:                |
| roomote                           |                   |                        |
| Font                              | Height:     Color | Width:                 |
| Text                              |                   | Decimal:               |
|                                   |                   |                        |

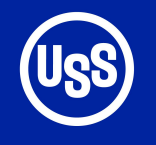

### **References and Contact Information**

## PROC GKPI online documentation at support.sas.com

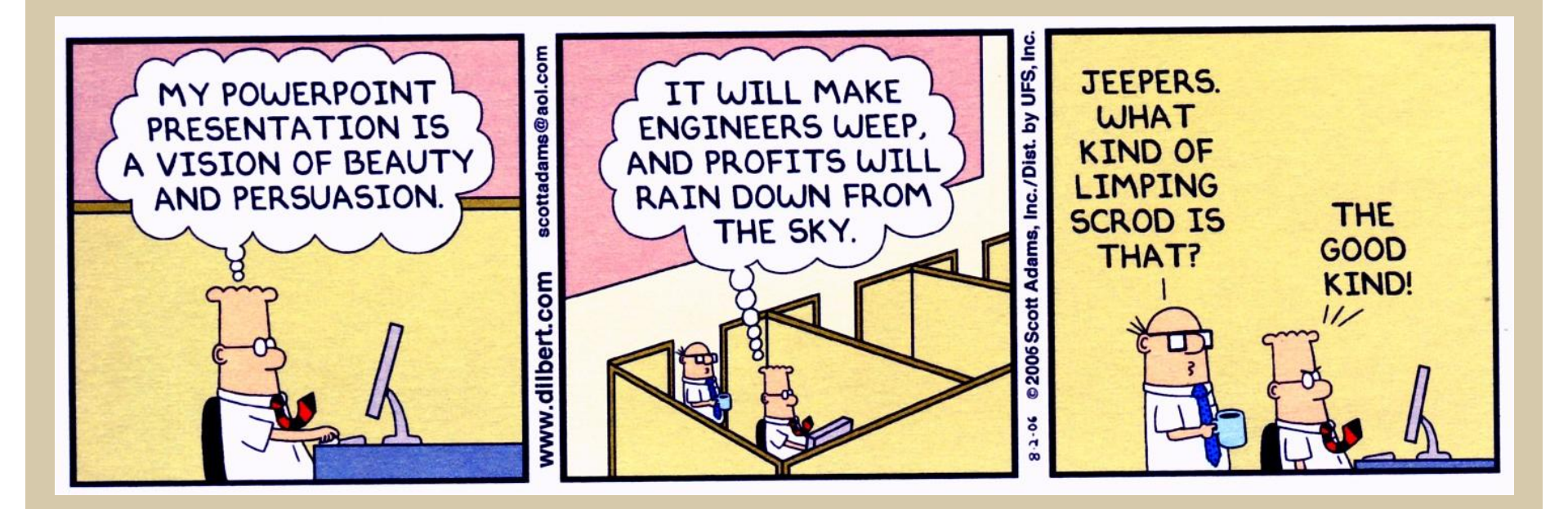

## BYHong@uss.com